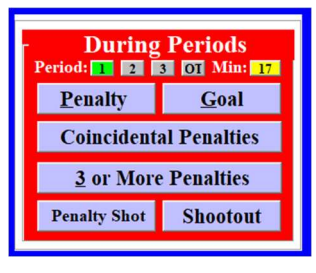

## Announcing a Penalty

- Select "Goal" button.
- The "Time calculator" will appear.
- Enter the Scoreboard Time
- Calculate the Expired Time.

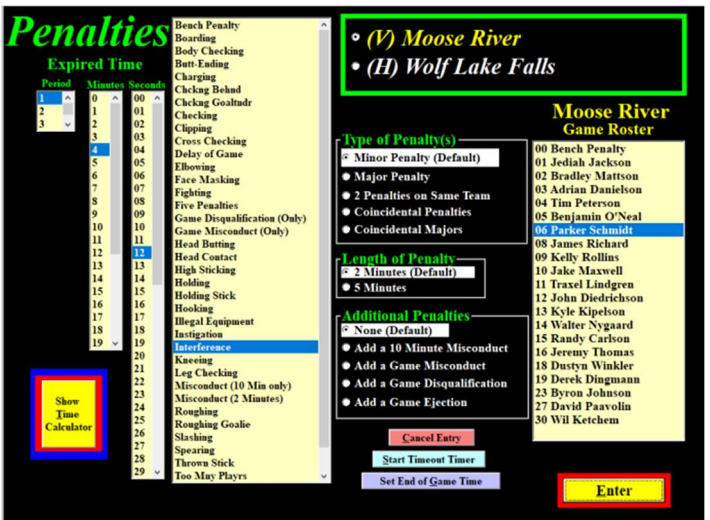

Penalty Window

| Scoreboard Time                                                                                              |                                                                                                    |                                                                                                    |
|----------------------------------------------------------------------------------------------------|----------------------------------------------------------------------------------------------------|----------------------------------------------------------------------------------------------------|
| Minutes                                                                                                    | Seconds                                                                                                    |                                                                                                    |
| 0 6<br>1<br>2<br>3<br>4<br>5<br>6<br>7<br>8<br>9<br>10<br>11<br>13<br>14<br>15<br>16<br>17<br>18<br>19<br>20 | 30 ^<br>31 32<br>32 33<br>34 35<br>36 36<br>37 38<br>37 38<br>39 40 41<br>41 42<br>43 44<br>45 46<br>47 47<br>45 50 50     | First, Enter<br>the Arena<br>Scoreboard<br>Time<br>Next,<br>Calculate the<br>"Expired Time"<br>Based on a<br>17 Minute Period<br>Casep Feriod Lengt |
| 21<br>22<br>23<br>24<br>25 ~                                                                                 | 51<br>52<br>53<br>54<br>55<br>56<br>57<br>58<br>59<br>59<br>59<br>59<br>59<br>59<br>59<br>59<br>59<br>59<br>59<br>59<br>59 | Overtime Setup<br>Hide Calculator<br>Hide for Remainder of<br>the Game                                                                              |

- Enter the "Scoreboard Time" to calculate the "Expired Time".
- Wait for the official to report the "Penalty".
- Select the "Penalty".
- Select the "Team" and "Player".
- The defaults are set for a "2-Minute Minor".
- Change any the default if necessary.
- Click on "Enter" to show the "Announcer's Window".

## Announcer's Window

| <b>Penalty(s)</b> Assessed                      |  |  |  |
|-------------------------------------------------|--|--|--|
| Penalty Type: Minor Penalty                     |  |  |  |
| Team: Moose River                               |  |  |  |
| Player: 06 Parker Schmidt                       |  |  |  |
| Penalty (Length): Interference (2)              |  |  |  |
| Time: 4:12 Period: 1                            |  |  |  |
| Edit Time Edit Parker Schmidt's Penalty         |  |  |  |
| Start Timeout Timer Set End of Game Time Cancel |  |  |  |